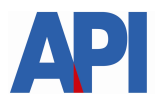

# IMPUESTO SOBRE LOS INGRESOS BRUTOS-AGENTES DE RETENCIÓNY/O PERCEPCIÓN: CONSULTA 1276 WEB

# GUÍA PASO A PASO

Cuando un contribuyente genera una Declaración Jurada (F1276) para un Agente de Retención y/o Percepción, el agente recibe un aviso en cuenta de correo.

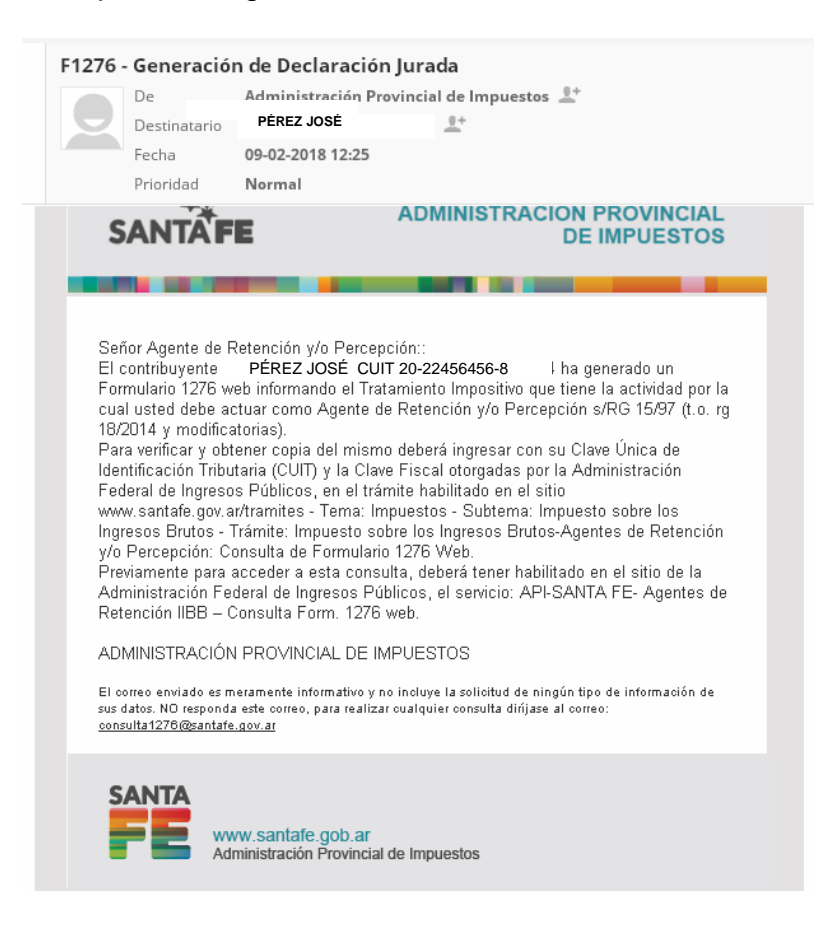

A partir de esta comunicación, el Agente de Retención y/o Percepción podrá consultar e imprimir dicha declaración jurada ingresando a esta consulta:

Este trámite online se accede con clave fiscal de AFIP, por lo tanto tiene 2 instancias:

## 1) Alta del Servicio API-Santa Fe: Form.1276 web – Agentes de Retención

PASO 1: Ingrese a la página de AFIP (www.afip.gov.ar) y luego al box de Acceso con CLAVE FISCAL.

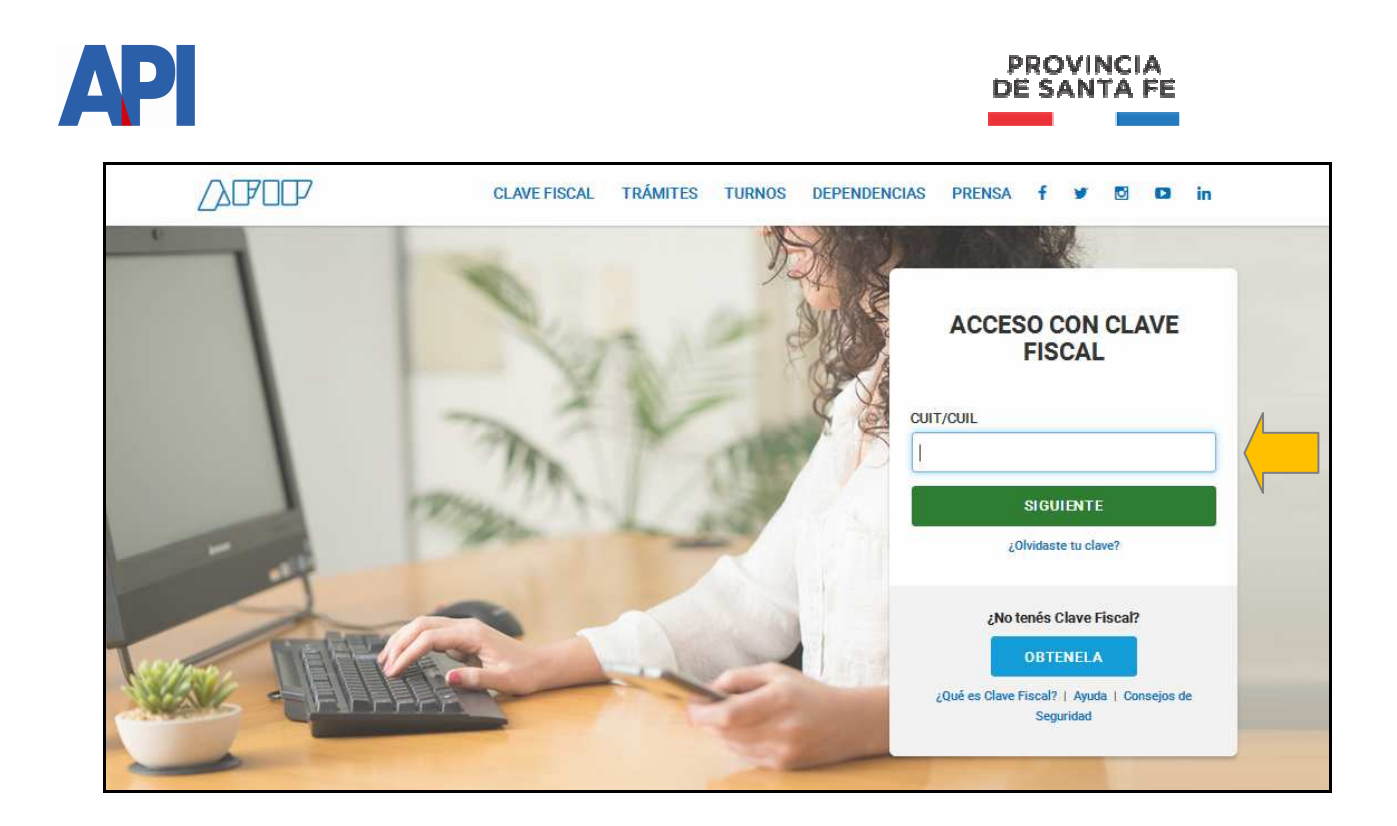

PASO 2: Autentíquese con la CUIT y la Clave Fiscal otorgada por dicho Organismo.

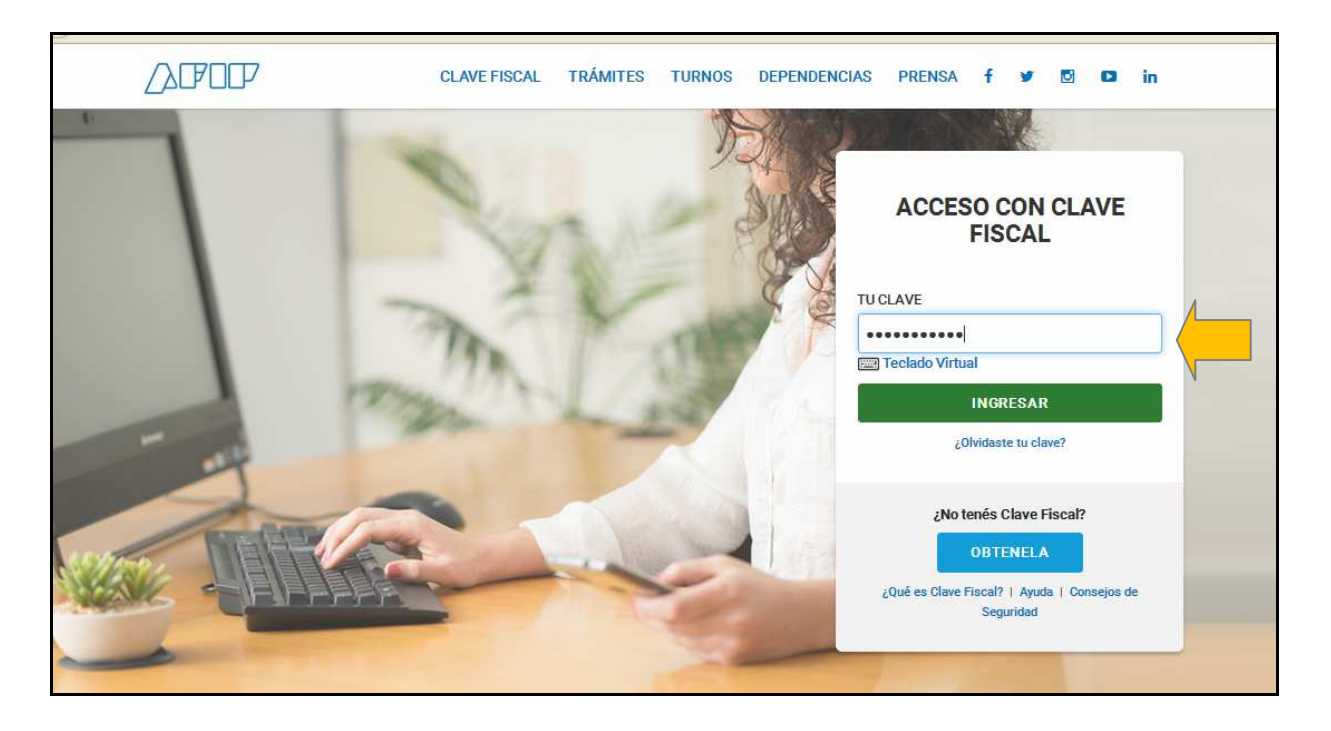

**PASO 3:** El sistema mostrará el listado de Servicios Habilitados para su "Clave Fiscal" y las opciones dentro de los Servicios Administrativos Clave Fiscal. Ingrese a la opción Administrador de Relaciones de Clave Fiscal

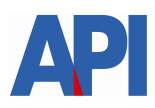

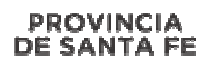

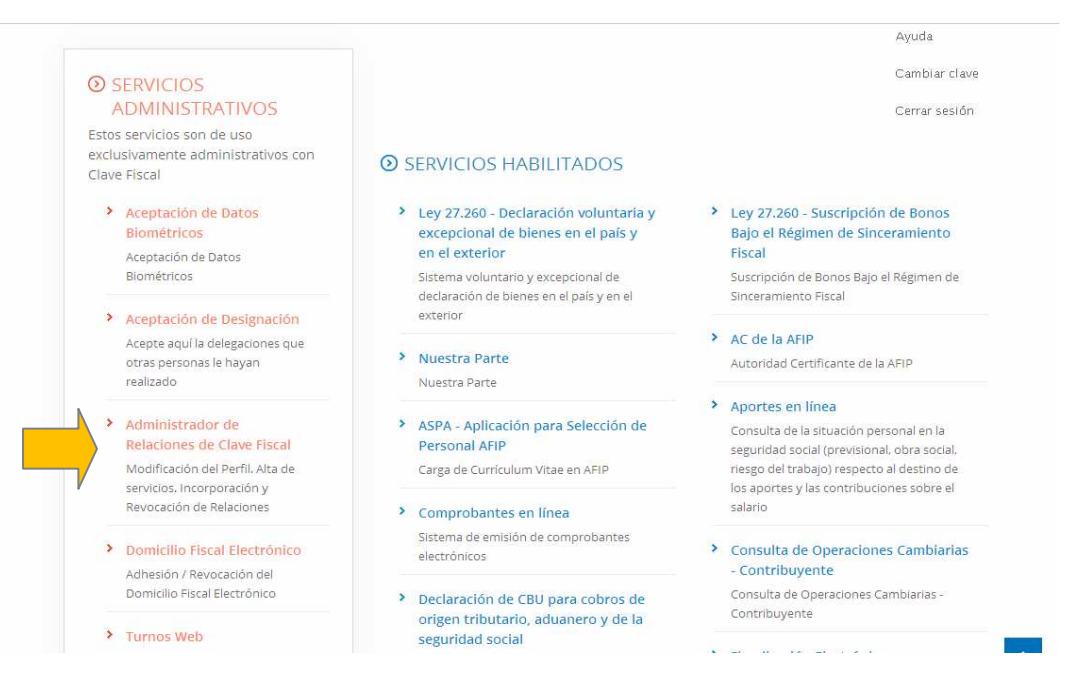

#### Paso 4: Selecciones ADHERIR SERVICIO

|                             | Administrador de Relaciones                                                                                                    |
|-----------------------------|----------------------------------------------------------------------------------------------------|
|                             | Servicio Administrador de Relaciones                                                                                                    |
| >>> ACCESO CON CLAVE FISCAL | Este servicio le permite gestionar (incorporar y revocar) autorizaciones para operar servicios en nombre suyo o de la persona que<br>represente. Las operaciones generan formularios oficiales AFP. Los mismos se abren en verdanas emergentes para su mayor<br>facilidad en la operación. Por vero renga en cuenta esto a la horra de configurar su navegador. |
|                             | Utilizando el botón "Adherir Servicio" podrá asociar un servicio a su Clave Fiscal. Esta es una<br>trueva opción más simple y rápida de utilizar. Tenga en cuenta que el mismo no es válido para<br>habitar un servicio en representación de otra persona.                                                                                                    |
| >>> TRAMITES Y SERVICIOS    | Utilizando el botón " <b>Nueva Relación</b> " podrá generar nuevas autorizaciones para utilizar servicios.<br>-#: Las autorizaciones podrán ser para Ud. mismo o hien para autorizar a otras personas para<br>acceder a algún servicio en su nontre.                                                                                                    |
| Autónomos                   | Utilizando el botón "Consultar" podrá buscar las distintas relaciones existentes para su persona,<br>-ij: discriminados por Representantes (Personas que lo representan a Ud.) y Representados<br>(Personas que Ud. representa).                                                                                                    |
| General                     |                                                                                                    |
| Empleadores                 |                                                                                                    |

**PASO 5:** Se despliega una pantalla con los Organismos con servicios con clave fiscal de AFIP. Seleccione el botón del Organismo al que corresponde el Servicio a adherir; en este caso "API-Administración Prov. de Impuestos".

|                             | Administrador de Relaciones                                                                                                    |
|-----------------------------|----------------------------------------------------------------------------------------------------|
|                             | Bienvenido Usuario                                                                                                    |
| ADMINISTRACION FEDERAL      | Actuando en representación de                                                                                                    |
| DE INGRESOS PUBLICOS        |                                                                                                    |
| >>> ACCESO CON CLAVE FISCAL | Selección de Servicio a Habilitar                                                                                                    |
|                             | El siguiente es un listado de los servicios que le ha autorizado a administrar.<br>Los mismos se encuentran ordenados alfabéticamente. Por favor seleccione el servicio de su interés.               |
| >>> TRÁMITES Y SERVICIOS    | Recuerde que ciertos servicios exigen que el usuario tenga un minimo nivel de seguridad y otros<br>requieren que el Representado cumpla con ciertas condiciones para poder realizar la Autorización. |
|                             |                                                                                                    |
| Autónomos                   |                                                                                                    |
| Contribuyentes Régimen      |                                                                                                    |
| General                     | - <b>4</b>                                                                                                    |
| Empleadores                 | ANSES                                                                                                    |
| Empleados                   |                                                                                                    |
| Futuros Contribuyentes      | Adm. Prov. de Impuestos                                                                                                    |
| Monotributistas             |                                                                                                    |
| Empleados de Casas          | ATM) Administración Tributaria                                                                                                    |
| Particulares                | Mendoza 🕖                                                                                                    |

Luego seleccione el título "Servicios Interactivos"

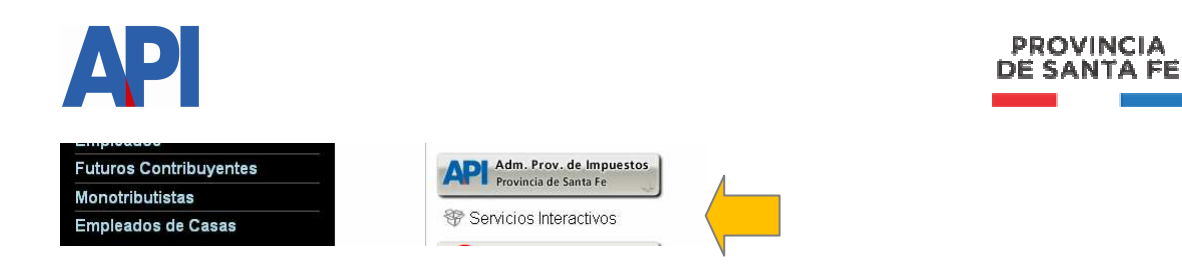

#### Paso 6: Seleccione el servicio API-Santa Fe- Consulta Form.1276 Web-AGENTES DE RETENCION

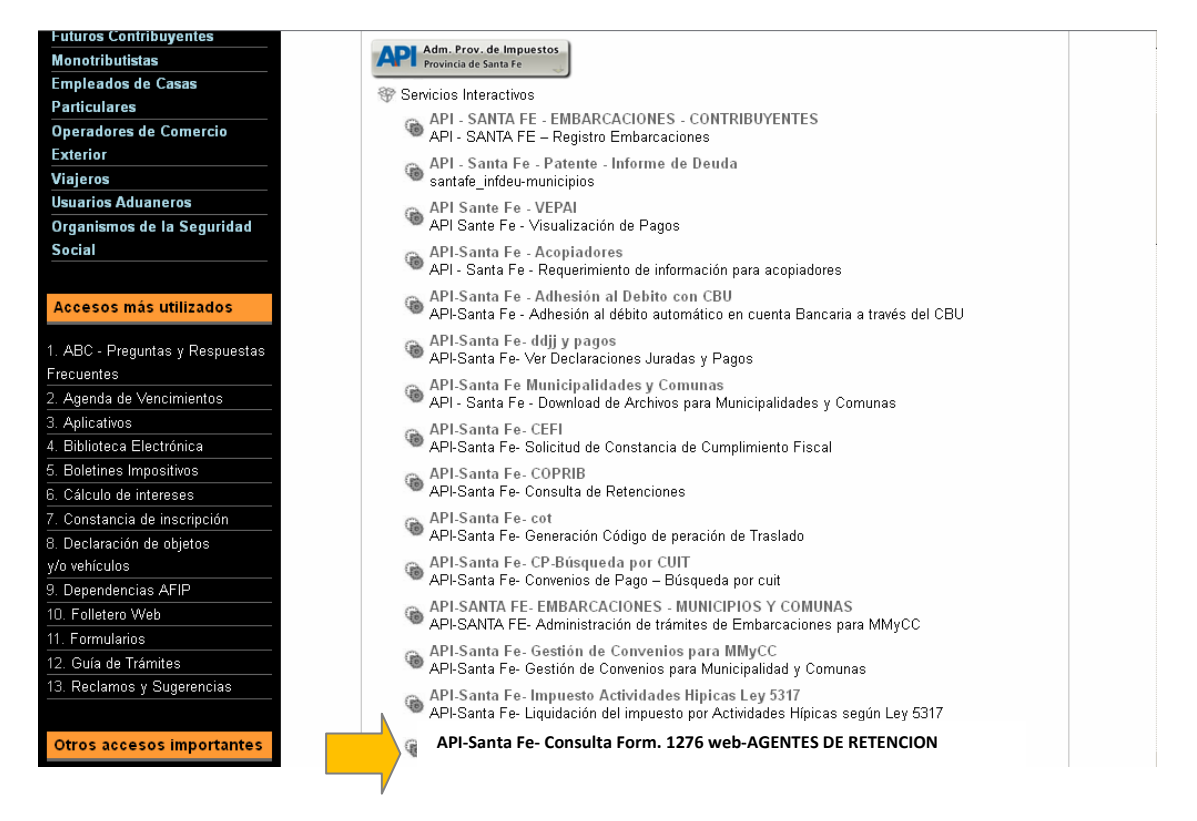

#### Paso 7: Confirme la adhesión

| ADMINISTRACION FEDERAL<br>DE NISRESOS FUELICOS | Administrador | de Relacion<br>Bienvenido Usua<br>Actuando en rep | <b>es</b><br>ario<br>oresentación de                   |                            |        |
|------------------------------------------------|---------------|---------------------------------------------------|--------------------------------------------------------|----------------------------|--------|
| >>> ACCESO CON CLAVE FISCAL                    |               |                                                   | Incorporar nueva Rela                                  | tión                       |        |
|                                                | Auto          | orizante (Dador)                                  |                                                        |                            |        |
|                                                | Repr          | resentado                                         |                                                        | ~                          |        |
| >>> TRAMITES Y SERVICIOS                       | Serv          | API-Santa Fe- Consu<br>vicio                      | Ita Form.1276 web-AGENTES DE RETENCIÓN<br>requerido 3) | (Nivel de seguridad mínimo | BUSCAR |
| Autónomos                                      | Repr          | resentante                                        | [Clave Fiscal N                                        | ivel 3]                    | BUSCAR |
| Contribuyentes Régimen                         |               |                                                   | CONFIRMAR                                              |                            |        |
| General                                        |               |                                                   |                                                        |                            |        |
| Empleadores                                    |               |                                                   |                                                        | *                          |        |
| Empleados                                      |               |                                                   |                                                        |                            |        |
| Enderson One to the second second              |               |                                                   |                                                        |                            |        |

Una vez confirmada su adhesión a este servicio con clave fiscal, deberá salir de la página de AFIP. En este momento, está en condiciones de utilizar la aplicación de API con clave fiscal.

## 2) Impuesto sobre los Ingresos Brutos-Agentes de retención y/o percepción: Consulta de Form.1276 web

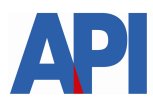

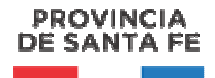

Paso 1: Ingrese en <u>www.santafe.gov.ar/trámites</u> dentro del sitio de Santa Fe, Tema: Impuestos-Subtema: Impuesto sobre los Ingresos Brutos- Trámite: **Impuesto sobre los Ingresos Brutos-Agentes de retención** y/o percepción: Consulta Formulario 1276 web

**Paso 2**: Dentro del trámite, lea las cuestiones descriptivas del mismo y luego seleccione el botón **REALIZAR ESTE TRÁMITE ONLINE.** Le mostrará la pantalla para poder autenticarse con clave fiscal de AFIP.

| SANTĂFE                                                                                                    | Contacto      |
|----------------------------------------------------------------------------------------------------|---------------|
| AUTENTICACIÓN CON CLAVE FISCAL AFIP<br>Administración Provincial de Impuestos - Secretaría de Ingresos Públicos - Ministerio de Economía  |               |
|                                                                                                    | Ayuda   Salir |
| Trámite habilitado para usuarios con clave fiscal                                                                                         |               |
| Aclaración: Señor usuario, para poder realizar este trámite es necesario realizar la autenticación de la clave fiscal AFIP.               |               |
| Para verificar su clave fiscal será dirigido al sitio web de la Clicaquí<br>AFIP:                                                         |               |
|                                                                                                    | lr arriba     |
| GOBIERNO DE SANTA FE<br>Atención telefónica: 0800-777-0801   Lunes a viernes de 8 a 18 hs<br>(cc) Atribución-CompartirIgual 2.5 Argentina |               |

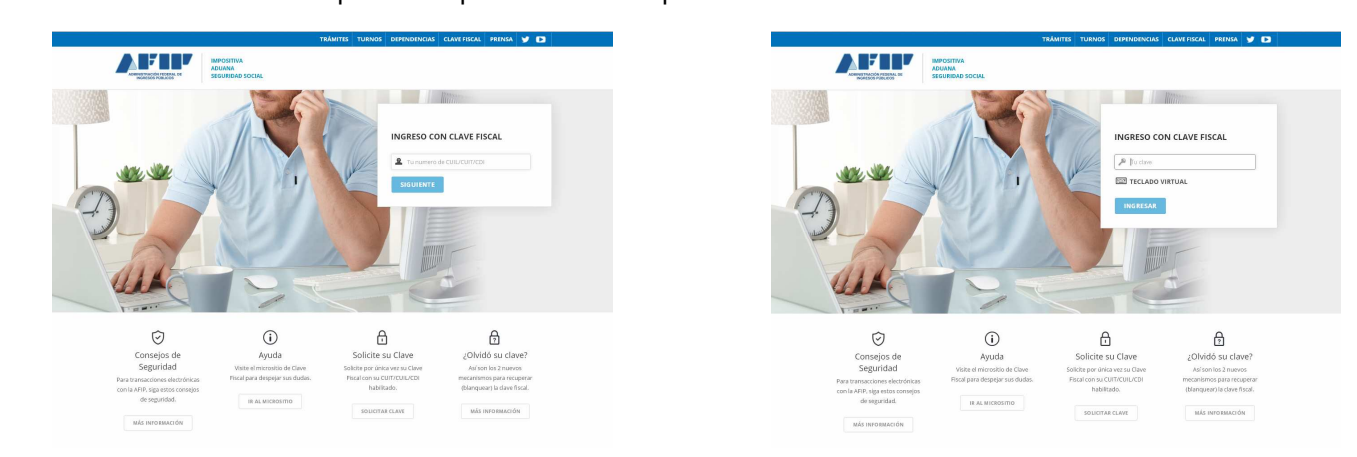

Paso 3: Selecciones Clic aquí en esa pantalla. Autentíquese con su clave fiscal.

Una vez autenticado, ingresará a la aplicación de consulta para su CUIT de Agente.

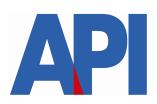

#### PROVINCIA DE SANTA FE

| SANTA FE                                                                                                    |                                | 000                    |
|----------------------------------------------------------------------------------------------------|--------------------------------|------------------------|
| FORMULARIO 1276 - CONSULTAS DE AC<br>Administración Provincial de Impuestos - Secretaría de Ingresos Públicos - Mir                       | GENTES DE RETENCIÓN/PERCEPCIÓN |                        |
|                                                                                                    |                                | Ayuda  Contacto  Salir |
| Inicio                                                                                                    |                                |                        |
| CUIT/CUIL                                                                                                    |                                |                        |
|                                                                                                    | 27126621138                    |                        |
|                                                                                                    | Continuar                      |                        |
|                                                                                                    |                                | Irarriba               |
| GOBIERNO DE SANTA FE<br>Atención telefónica: 0800-777-0801   Lunes a viernes de 8 a 18 hs<br>(cc) Atribución-CompartirIgual 2.5 Argentina |                                |                        |

#### Paso 4: Presione el botón CONTINUAR

Se desplegará un formulario con distintos filtros de búsqueda de Declaraciones Juradas (Formularios 1276) por razón social, CUIT, tratamiento impositivo y rango de fechas.

| SANTAFE                                         |                                                                                                    | 000                      |
|-------------------------------------------------|----------------------------------------------------------------------------------------------------|--------------------------|
| FORMULARIO 1<br>Administración Provincial de Ir | 276 - CONSULTAS DE AGENTES DE RETENCIÓN/PERCEPCIÓN<br>puestos - Secretaría de Ingresos Públicos - Ministerio de Economía |                          |
|                                                 |                                                                                                    | Ayuda   Contacto   Salir |
| Inicio → Consulta                               |                                                                                                    |                          |
|                                                 | Filtros                                                                                                    |                          |
|                                                 | Contribuyente                                                                                                    |                          |
|                                                 | RAZÓN SOCIAL:                                                                                                    |                          |
|                                                 | CUIT (SÓLO NÚMEROS):                                                                                                    |                          |
|                                                 | Tratamiento Impositivo                                                                                                   |                          |
|                                                 | TRATAMIENTO IMPOSITIVO: Seleccione                                                                                       |                          |
|                                                 | Fecha de Trámite                                                                                                    |                          |
|                                                 | DESDE: HASTA:                                                                                                    |                          |
|                                                 |                                                                                                    |                          |
|                                                 | Buscar Exportar a Excel                                                                                                  |                          |

**Paso 5:** Completar el campo según el filtro a aplicar y presionar el botón BUSCAR. Se desplegará un listado según el filtro utilizado

|               |              | Página: 1/1 - Ir a | página 1      | ۲ |                            |          |                      |  |
|---------------|--------------|--------------------|---------------|---|----------------------------|----------|----------------------|--|
| Agente de Ret | tención: 271 | 26621138 - LÓPEZ I | MARÍA         |   |                            |          |                      |  |
| Nro. Trámite  | Fecha        | CUIT contribuyente | Contribuyente |   | Tratamiento Impositivo     | Alícuota | Agente de Percepción |  |
| 6423          | 30/01/2018   | 23271020279        | PÉREZ JOSÉ    |   | EXENTO SEGUN CODIGO FISCAL | 0        | NO CORRESPONDE       |  |

Paso 6: En el listado de resultados tiene la posibilidad de Ver la DDJJ e imprimirla.

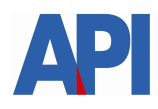

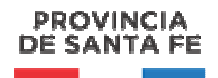

| PROVINCIA DE SANTA FE                                                                                                    |                                                                                                    |                     | ENTES                                             | DE        | RETENCI                                                | ON Y/O                                                                                                    |                           | EPCIO                      |  |
|----------------------------------------------------------------------------------------------------|----------------------------------------------------------------------------------------------------|---------------------|---------------------------------------------------|-----------|--------------------------------------------------------|----------------------------------------------------------------------------------------------------|---------------------------|----------------------------|--|
| NRO. TRÁMITE                                                                                                    |                                                                                                    |                     | FEC                                               | HA TRA    | MITE                                                   |                                                                                                    |                           |                            |  |
| 6423                                                                                                    |                                                                                                    |                     |                                                   | 02/       | 02/2018                                                |                                                                                                    |                           |                            |  |
|                                                                                                    |                                                                                                    | ó.                  |                                                   |           |                                                        |                                                                                                    |                           |                            |  |
| Apellido y Nombre o Raz                                                                                                    | ton Social                                                                                                    | UN                  |                                                   |           |                                                        |                                                                                                    |                           | CUIT                       |  |
| LOYARTE MARIA VIVIA                                                                                                    | INA                                                                                                    |                     |                                                   |           |                                                        |                                                                                                    |                           | 2712662113                 |  |
|                                                                                                    |                                                                                                    |                     |                                                   |           |                                                        |                                                                                                    |                           |                            |  |
| CONTRIBUYENTE                                                                                                    |                                                                                                    |                     |                                                   |           |                                                        |                                                                                                    |                           |                            |  |
| Apellido y Nombre o Raz                                                                                                    | ón Social                                                                                                    |                     |                                                   |           |                                                        | Nº Cuenta                                                                                                    |                           | CUIT 20-22456456           |  |
| PEREZ JUSE                                                                                                    |                                                                                                    | -                   |                                                   | 1         |                                                        | ļ                                                                                                    |                           |                            |  |
| Domicilio Fiscal<br>ESTANISI AO LOPEZ 6                                                                                                    | 493                                                                                                    | 30                  | P<br>Nt4                                          | Localic   | E VERA                                                 | P                                                                                                    | ANTA FE                   | NINCIA                     |  |
| Lorrandeno Eor EE o                                                                                                    | 100                                                                                                    |                     |                                                   | mont      | E TENN                                                 |                                                                                                    |                           | •••                        |  |
| Alicuota %                                                                                                    | % atribuible a Sta.Fe                                                                                                    |                     |                                                   |           | 1 28 10                                                |                                                                                                    |                           |                            |  |
| Alicuata % Alicuata % Alicuata % Desgravaciones of Para presentación ante                                                                                                   | Articulo<br>Articulo<br>onforme a lo dispuesto en<br>Agentes de Percepción(*) S                                                                                                    | egundo              | Inciso/punto<br>Párrafo Art. 1                    | 2 • RG    | RG 15/1997 (t.                                         | o. RG 18/2014<br>18/2014 y mod                                                                                                    | y modific                 | atorias).<br>i).           |  |
| Alicuota % Alicuota % Alicuota % Alicuota % Alicuota % Desgravaciones co Para presentación ante Contribuyente Loc                                                           | % athbuible a Sta.Fe<br>Articulo<br>onforme a lo dispuesto en<br>Agentes de Percepción(*) S<br>al Provincia                                                                                                    | egundo              | Inciso/punto<br>Párrafo Art. 1                    | 2 - RG    | RG 15/1997 (t.                                         | o. RG 18/2014<br>18/2014 y mod<br>N <sup>e</sup> Inscripción                                                                                                    | y modific                 | atorias).<br>I).           |  |
| Alicuata % Alicuata % Desgravaciones co Para presentación ante Contribuyente Loc Contribuyente de C                                                                         | % athbuible a Sta.Fe Articulo onforme a lo dispuesto en Agentes de Percepción(*) S al Provincia Converio Multilateral que no tie                                                                                             | egundo<br>ene inco  | Inciso/punto<br>Párrafo Art. 1<br>orporada la Pri | 2 - RG    | RG 15/1997 (t.<br>15/1997 (t.o. RG                     | o. RG 18/2014<br>18/2014 y mod<br>N <sup>e</sup> Inscripción                                                                                                    | y modific                 | atorias).<br>i).           |  |
| Alicuata % Alicuata % Desgravaciones co Para presentación ante Contribuyente Loc Contribuyente de C Actaraciones u observar                                                 | % athbuible a Sta.Fe<br>Articulo<br>onforme a lo dispuesto en<br>Agentes de Percepción(*) S<br>al Provincia<br>Converio Multilateral que no tir<br>ciones:                                                                   | iegundo<br>ene inco | Inciso/punto<br>Párrafo Art. 1<br>prporada la Pri | 2 - RG    | RG 15/1997 (t.<br>15/1997 (t.o. RG                     | o. RG 18/2014<br>18/2014 y mod<br>N <sup>e</sup> Inscripción<br>N <sup>e</sup> Inscripción                                                                                                | y modification            | atorias).<br>i).           |  |
| Alicuota % Alicuota % Alicuota % Desgravaciones co Para presentación ante Contribuyente Loc Contribuyente de G Actaraciones u observat                                      | % athbuible a Sta.Fe<br>Articulo<br>onforme a lo dispuesto en<br>Agentes de Percepción(*) S<br>al Provincia<br>Converio Multilateral que no tá<br>ciones:                                                                    | iegundo<br>ene incc | Inciso/punto<br>Párrafo Art. 1<br>prporada la Pri | 2 - RG    | RG 15/1997 (L.<br>15/1997 (Lo. RG                      | o. RG 18/2014<br>18/2014 y mod<br>N <sup>e</sup> Inscripción                                                                                                    | y modific                 | atorias).<br>i).           |  |
| Alicuota % Alicuota % Desgravaciones co Dara presentación ante Contribuyente Loc Contribuyente de ( Actaraciones u observate                                                | % athbuible a Sta.Fe<br>Articulo<br>onforme a lo dispuesto en<br>Agentes de Percepción(*) S<br>al Provincia<br>Converio Multilateral que no fa<br>diones:                                                                    | legundo<br>ene inco | Inciso/punto<br>Párrafo Art. 1<br>orporada la Pr  | 2 - RG    | RG 15/1997 (L.<br>15/1997 (Lo. RG                      | o. RG 18/2014<br>18/2014 y mod<br>N <sup>e</sup> Inscripción                                                                                                    | y modific                 | atorias).<br>i).           |  |
| Alicuota % Alicuota % Desgravaciones co Para presentación ante Contribuyente Loc Contribuyente de C Actaraciones u observat Todos los datos consigna                        | % athbuible a Sta.Fe Articulo onforme a lo dispuesto en Agentes de Percepción(*) S al Provincia Converio Multilateral que no te ciones: ados son correctos y completo                                                        | iegundo<br>ene incc | Párrafo Art. 1<br>Drporada la Pr                  | 2 - RG    | RG 15/1997 (L.<br>15/1997 (L.O. RG                     | o. RG 18/2014<br>18/2014 y mod<br>N <sup>e</sup> Inscripción                                                                                                    | y modificatorias          | atorias).<br>i).           |  |
| Alicuota % Alicuota % Desgravaciones co Para presentación ante Contribuyente Loc Contribuyente de ( Actaraciones u observar Todos los datos consigna                        | % athbuible a Sta.Fe Articulo onforme a lo dispuesto en Agentes de Percepción(*) S al Provincia Converio Multilateral que no te ciones: ados son correctos y completo                                                        | egundo<br>ene incc  | Inciso/punto<br>Párrafo Art. 1<br>arporada la Pri | 2 • RG    | RG 15/1997 (L.<br>15/1997 (Lo. RG                      | o. RG 18/2014<br>18/2014 y mad<br>N <sup>e</sup> Inscripción<br>N <sup>e</sup> Inscripción                                                                                                | y modificatorias          | atorias).<br>i).           |  |
| Alicuota % Alicuota % Alicuota % Desgravaciones co Para presentación ante Contribuyente Loc Contribuyente de ( Actaraciones u observac Todos los datos consigna             | % athbuible a Sta.Fe Articulo onforme a lo dispuesto en Agentes de Percepción(*) S al Provincia Converio Multilateral que no tá ciones: ados son correctos y completo                                                        | ene incc            | Inciso/punto                                      | 2 - RG    | RG 15/1997 (L.<br>15/1997 (Lo. RG                      | o. RG 18/2014<br>18/2014 y mad<br>N <sup>e</sup> Inscripción                                                                                                    | y modificatorias          | i).                        |  |
| Alicuota % Alicuota % Alicuota % Desgravaciones cu Para presentación ante Contribuyente Loc Contribuyente de ( Actaraciones u observad Todos los datos consigna             | % athbuible a Sta.Fe Articulo onforme a lo dispuesto en Agentes de Percepción(*) S al Provincia Convenio Multilateral que no tie tiones: ados son correctos y completo                                                       | ene incc            | Inciso/punto                                      | 2 • RG    | RG 15/1997 (L.<br>15/1997 (Lo. RG                      | o. RG 18/2014<br>18/2014 y mad<br>N <sup>e</sup> Inscripción<br>N <sup>e</sup> Inscripción                                                                                                | y modificatorias          | i).                        |  |
| Alicuota % Alicuota % Alicuota % Desgravaciones co Para presentación ante Contribuyente Loc Contribuyente de ( Actaraciones u observac Todos los datos consigna             | % athbuible a Sta.Fe Articulo onforme a lo dispuesto en Agentes de Percepción(*) S al Provincia Convenio Multilateral que no tie ciones: ados son correctos y completo                                                       | ene incc            | Incisolpunto                                      | ovincia o | RG 15/1997 (t.<br>15/1997 (t.o. RG<br>15/1997 (t.o. RG | <ul> <li>RG 18/2014</li> <li>18/2014 y mod</li> <li>18/2014 y mod</li> <li>N<sup>®</sup> Inscripción</li> <li>N<sup>®</sup> Inscripción</li> <li>PÉREZ .</li> <li>Senerado por</li> </ul> | y modific<br>lificatorias | ),<br>ITULAR               |  |
| Alicuota % Alicuota % Alicuota % Desgravaciones co Para presentación ante Contribuyente Loc Contribuyente de ( Actaraciones u observac Todos los datos consigna Hora: 08:50 | % athbuible a Sta.Fe     Articulo     onforme a lo dispuesto en     Agentes de Percepción(*) S     al Provincia     Convenio Multilateral que no te     ciones:     ados son correctos y completo     Vigencia desde el 05/0 | ene incc<br>s.      | Inciso/punto<br>Párrafo Art. 1<br>orporada la Pro | ovincia o | RG 15/1997 (t.<br>15/1997 (t.o. RG<br>15/1997 (t.o. RG | o. RG 18/2014<br>18/2014 y mod<br>N <sup>e</sup> Inscripción<br>N <sup>e</sup> Inscripción<br>PÉREZ .<br>Jenerado por<br>Datos actualiz                                                   | y modificatorias          | i).<br>ITULAR<br>5/02/2018 |  |

Asimismo, se puede exportar estos resultados a un archivo Excel presionando el botón EXPORTAR A EXCEL para poder utilizarlo en los sistemas internos o poder editar según preferencias.